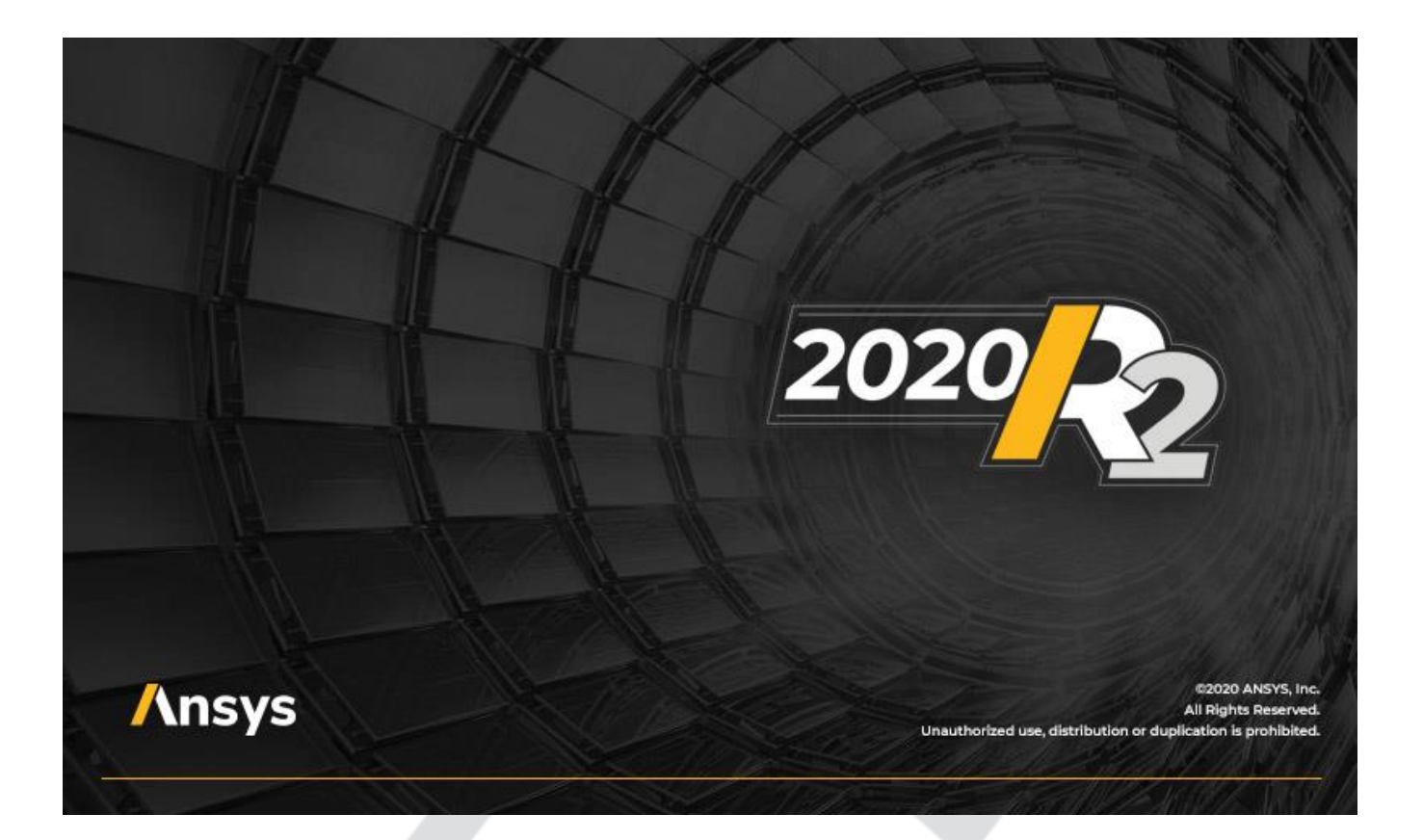

## MaragingSteelTransformation Extension for AM Process Simulations (Beta)

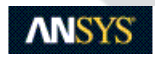

ANSYS, Inc. Southpointe 2600 ANSYS Drive Canonsburg, PA 15317 ansysinfo@ansys.com http://www.ansys.com (T) 724-746-3304 (F) 724-514-9494 Release 2020 R2 July 2020

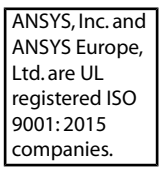

#### **Copyright and Trademark Information**

© 2020 ANSYS, Inc. Unauthorized use, distribution or duplication is prohibited.

ANSYS, ANSYS Workbench, AUTODYN, CFX, FLUENT and any and all ANSYS, Inc. brand, product, service and feature names, logos and slogans are registered trademarks or trademarks of ANSYS, Inc. or its subsidiaries located in the United States or other countries. ICEM CFD is a trademark used by ANSYS, Inc. under license. CFX is a trademark of Sony Corporation in Japan. All other brand, product, service and feature names or trademarks are the property of their respective owners. FLEXIm and FLEXnet are trademarks of Flexera Software LLC.

#### **Disclaimer Notice**

THIS ANSYS SOFTWARE PRODUCT AND PROGRAM DOCUMENTATION INCLUDE TRADE SECRETS AND ARE CONFID-ENTIAL AND PROPRIETARY PRODUCTS OF ANSYS, INC., ITS SUBSIDIARIES, OR LICENSORS. The software products and documentation are furnished by ANSYS, Inc., its subsidiaries, or affiliates under a software license agreement that contains provisions concerning non-disclosure, copying, length and nature of use, compliance with exporting laws, warranties, disclaimers, limitations of liability, and remedies, and other provisions. The software products and documentation may be used, disclosed, transferred, or copied only in accordance with the terms and conditions of that software license agreement.

ANSYS, Inc. and ANSYS Europe, Ltd. are UL registered ISO 9001: 2015 companies.

#### **U.S. Government Rights**

For U.S. Government users, except as specifically granted by the ANSYS, Inc. software license agreement, the use, duplication, or disclosure by the United States Government is subject to restrictions stated in the ANSYS, Inc. software license agreement and FAR 12.212 (for non-DOD licenses).

#### **Third-Party Software**

See the legal information in the product help files for the complete Legal Notice for ANSYS proprietary software and third-party software. If you are unable to access the Legal Notice, contact ANSYS, Inc.

Published in the U.S.A.

## **Table of Contents**

| 1. MaragingSteelTransformation Extension for AM Process Simulations (Beta) | 5  |
|----------------------------------------------------------------------------|----|
| 1.1. Setting Up the MaragingSteelTransformation Extension                  | 5  |
| 1.2. Running the Simulation with Maraging Steel                            | 9  |
| 1.3. Known Limitations and Restrictions                                    | 11 |

Release 2020 R2 - © ANSYS, Inc. All rights reserved. - Contains proprietary and confidential information of ANSYS, Inc. and its subsidiaries and affiliates.

# Chapter 1: MaragingSteelTransformation Extension for AM Process Simulations (Beta)

Use these instructions to use the Ansys-supplied properties of maraging steel in an AM process simulation in Workbench Additive. To access this capability, you will need to add and load the MaragingSteelTrans-formation extension, which is a beta feature starting at release 2020 R1. Contact your ANSYS ACE engineer if you have any questions or issues.

Maraging steels are iron-nickel-cobalt alloys with additions of molybdenum, titanium and aluminum. They are used in industrial applications requiring high strength and toughness without losing ductility. When used in an additive manufacturing process, the material undergoes a solid state phase change from austenite to martensite as it cools down. To capture the phenomenon appropriately in simulation software, the material properties must account for the phase change.

## 1.1. Setting Up the MaragingSteelTransformation Extension

This is a one-time-only step.

- 1. Download the MaragingSteelTransformation.zip file from this site (where you downloaded this document).
- 2. Extract the zipped files. You should have the following folder structure:

```
MaragingSteelTransformation
doc
material
src
```

- 3. Open Workbench 2020 R2.
- 4. Click Extensions > ACT Start Page > Manage Extensions

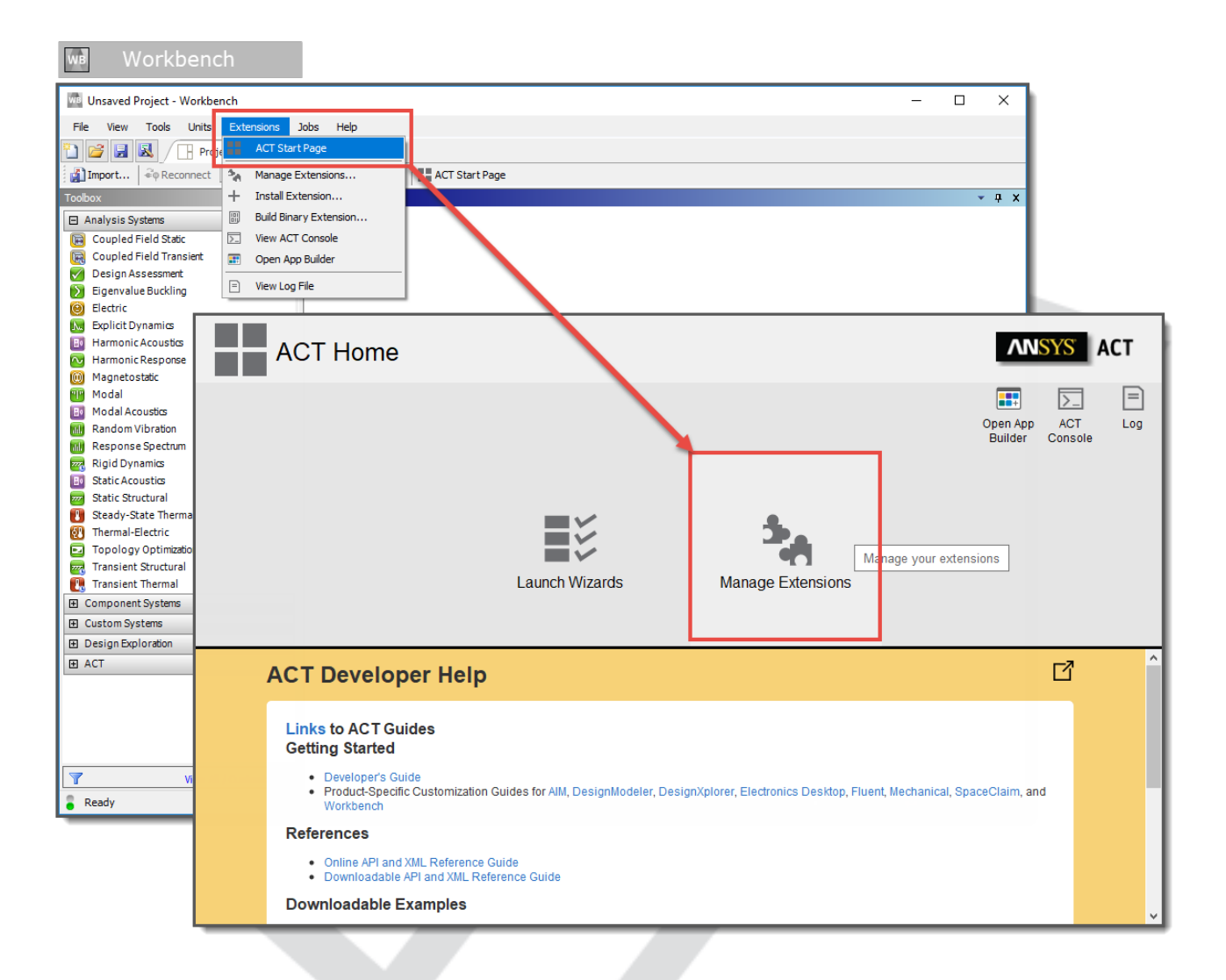

5. Click the **gear icon** (Manage your settings) in the upper, right corner to add a new folder for the extension. Click **Add Folder**. Navigate to the *"src"* folder location of the MaragingSteelTransformation files that you downloaded. Click **Ok**.

| B           | tension Manager             |                                       |                                                                                                    | ANSYS ACT             |
|-------------|-----------------------------|---------------------------------------|----------------------------------------------------------------------------------------------------|-----------------------|
| +           | Default<br>AdditivePrintTra | C Search<br>Default<br>AdditiveWizard | Development<br>Debug Mode<br>Additional Extension Folders<br>If you remove a folder, extend<br>+ Add Folder<br>Aqv | H Konse your settings |
|             | ExternalStudyI              | LSDYNA                                | MechanicalDro                                                                                                    | MotionLoads           |
|             | Offshore                    | S<br>VariableLoad                     | +                                                                                                    |                       |
| ANSYS App S | tore                        |                                       |                                                                                                    |                       |

6. You will see the new extension in the Extension Manager. From the MaragingSteelTransformation box drop-down, click **Load extension**. We recommend you also then click **Load as default** from the drop-down so that the extension will be loaded whenever you open Workbench. (Extensions that load by default appear with a "Default" label in the upper right corner of the box in the Extension Manager.)

| Extension Manager ACT |                  |                |                                                     |                   |     |
|-----------------------|------------------|----------------|-----------------------------------------------------|-------------------|-----|
| +                     |                  |                |                                                     | -                 | + 🕸 |
|                       |                  | Q Search       |                                                     |                   |     |
|                       | Default          | Default        | 5                                                   | 5                 |     |
|                       | AdditivePrintTra | AdditiveWizard | AqwaLoadMapping                                     | BladeInterference |     |
|                       |                  | 5              | 5                                                   | 5                 |     |
|                       | External StudyI  | LSDYNA         | MechanicalDro                                       | MotionLoads       |     |
|                       |                  |                |                                                     |                   |     |
|                       |                  | •              | <b>•</b>                                            | +                 |     |
|                       | Offshore         | VariableLoad   | Maraging Steel T                                    |                   |     |
| ANSYS App Sto         | pre              |                | Load extension<br>Load as default<br>Build<br>About |                   |     |

- 7. Back in the Workbench Project tab, begin a simulation, as usual, by setting up a linked Transient Thermalto-Static Structural simulation.
- 8. In the Transient Thermal analysis, double-click the Engineering Data cell and then choose the Engineering

**Data Sources** tab. Scroll to the bottom of the Engineering Data Sources list and click the — button to add an existing data source from file. Navigate to the folder location of the MaragingSteelTransformation files that you downloaded. Select the "material" folder and then the AM Maraging Steel 2020R2.xml file and click **Open**.

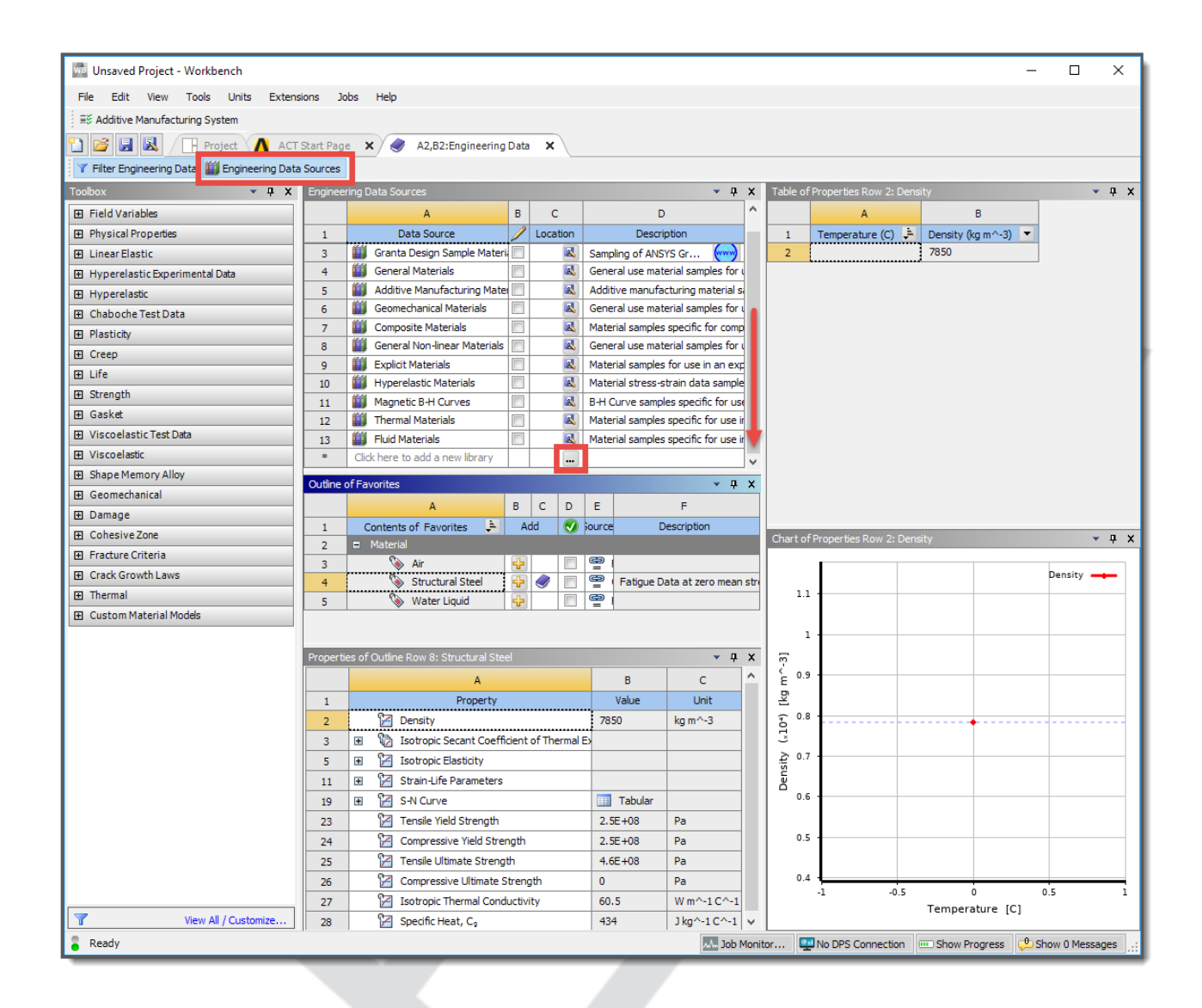

### **1.2. Running the Simulation with Maraging Steel**

Once you have loaded the extension and added the data source into Engineering Data, perform the following steps any time you want to perform an AM process simulation with maraging steel:

- 1. Begin your simulation in Workbench, as usual, by setting up a linked Transient Thermal-to-Static Structural simulation.
- In the Transient Thermal analysis, double-click the Engineering Data cell and then choose the Engineering Data Sources tab. Select the new AM Maraging Steel 2020R2 data source and then add the material to your simulation by clicking the plus sign to the right of Maraging Steel (Austenite) 2020R2.

Click the Project tab to go back to your project view in Workbench.

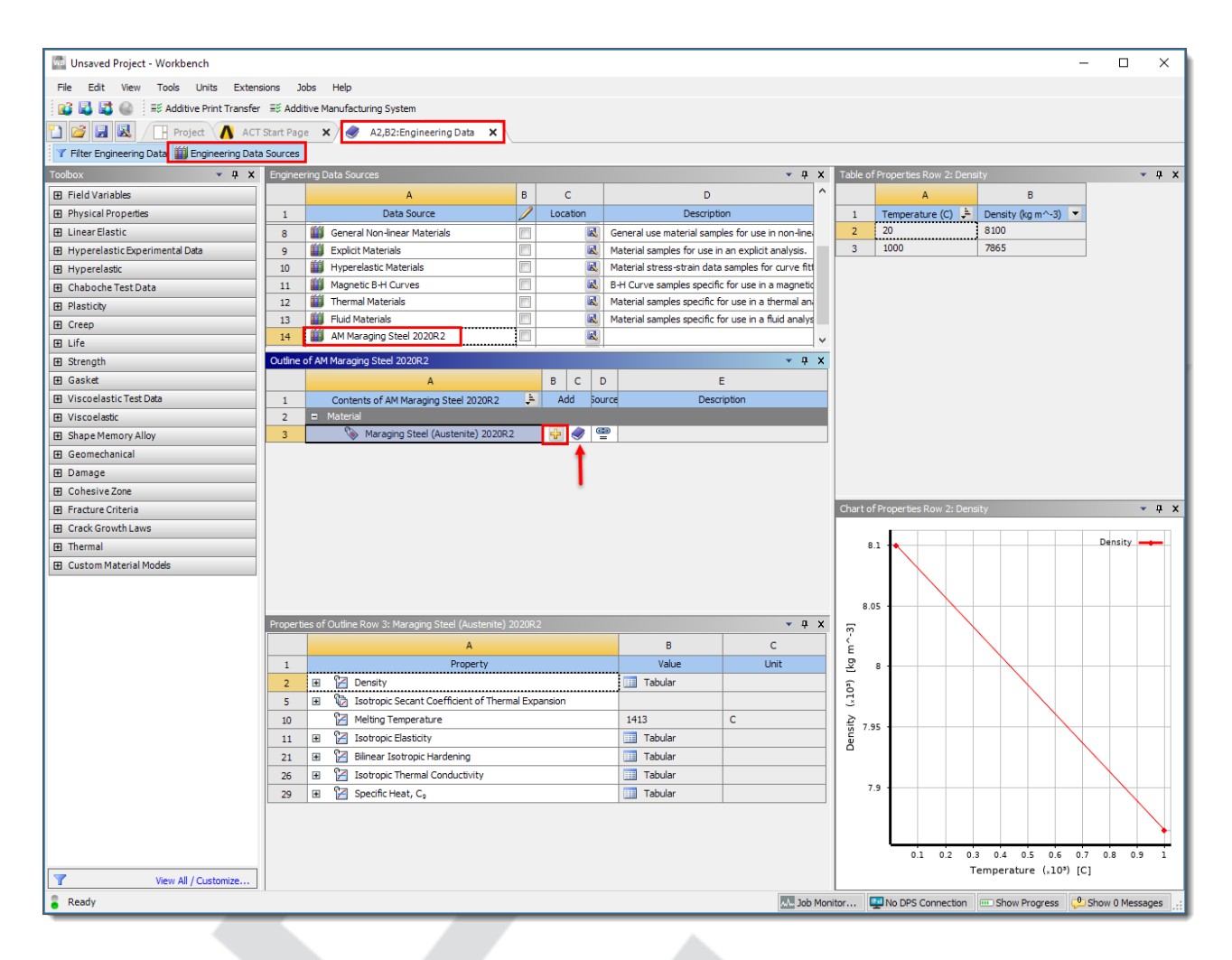

- 3. Continue the simulation, as usual, by attaching geometry, opening Mechanical, and identifying the additive geometries (AM Process object). Assign the Maraging Steel (Austenite) 2020R2 properties to the build and the baseplate in the structure tree.
- 4. Perform all the remaining steps for an AM process simulation, as usual. Before solving, right-click Static Structural and Insert>Maraging Steel Transformation (Beta). This adds a new object to the tree, as shown here:

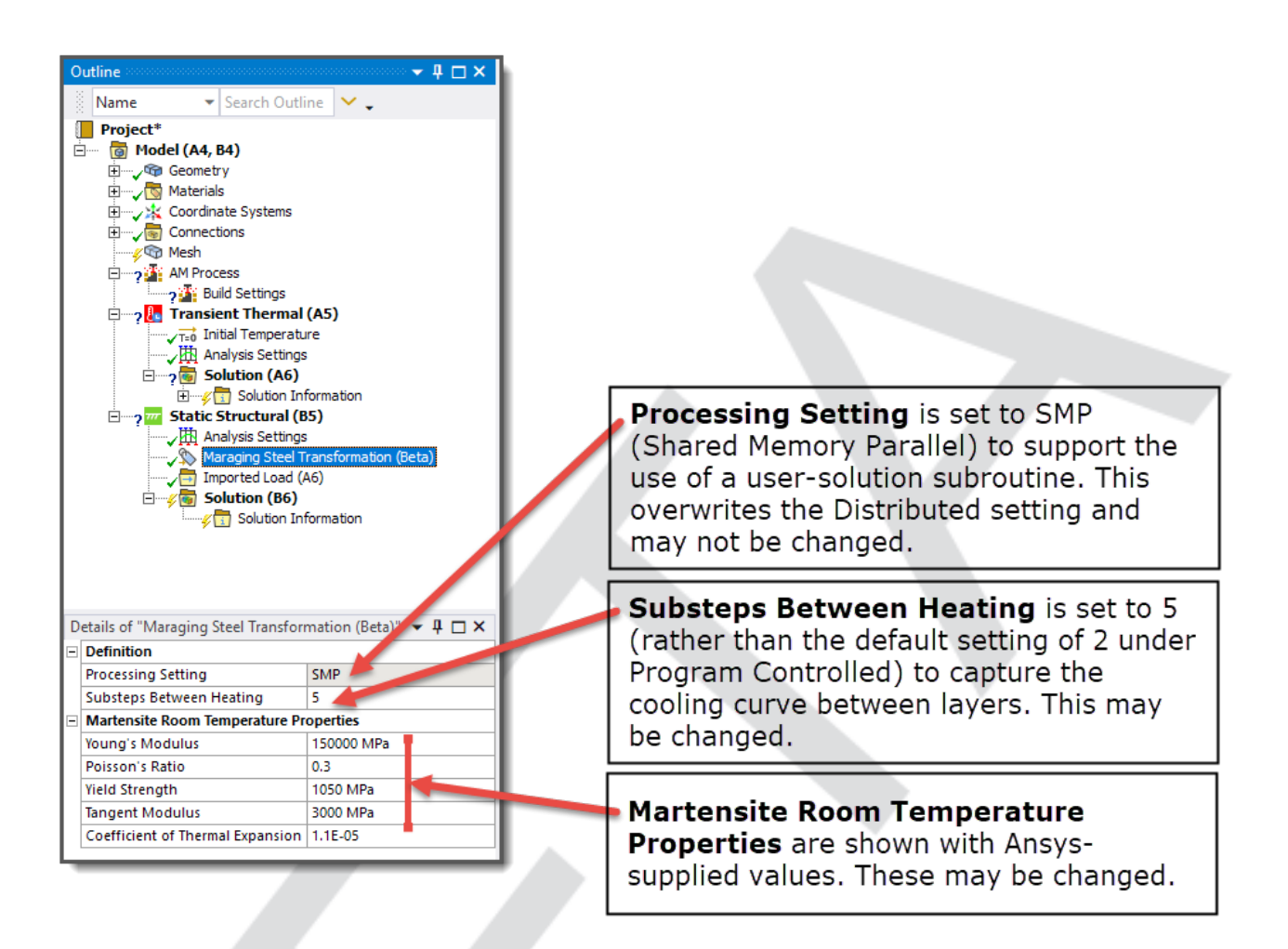

The room temperature martensite material properties are used after each layer cools. You may change the room temperature property values as desired, if, for example, you have tested tensile bars and you have different values.

- 5. Solve the simulation.
- 6. When reviewing results, you may see some expansion where the build goes through the phase transformation, which may cause slightly negative deformation after cutoff.

## **1.3. Known Limitations and Restrictions**

Limitations associated with the use of the MaragingSteelTransformation extension include:

- The extension works for the AM process simulation steps of build, cooldown, and base/support removal. It *does not* work with a heat treatment step. Do not use this maraging steel extension to model heat treatment.
- This extension is not compatible with non-build elements.
- The MaragingSteelTransformation extension uses a user-solution subroutine. This requires Shared Memory Parallel (SMP) processing, rather than Distributed Memory Parallel (DMP) processing. This means your simulation could take significantly longer, depending on the number of cores you use.

- Phase change transformation is simplified as a step-change at approximately 200°C, and the extension assumes that the temperature drops below that for each layer before the next layer is added. Additionally, we assume that when the next layer above is added, the layer below reheats but does not transform back into austenite.
- To properly capture the expansion of the material, more substeps between heating are required. This extension defaults to 5 (as opposed to the typical 2), but you may want to further increase this value to better capture the phenomenon.
- The original material used for the simulation (the provided Maraging Steel (Austenite) 2020R2) should match martensite room temperature properties at low temperatures.